# For best results, please use Google Chrome or FireFox web browsers, and allow pop-ups or disable pop-up blockers

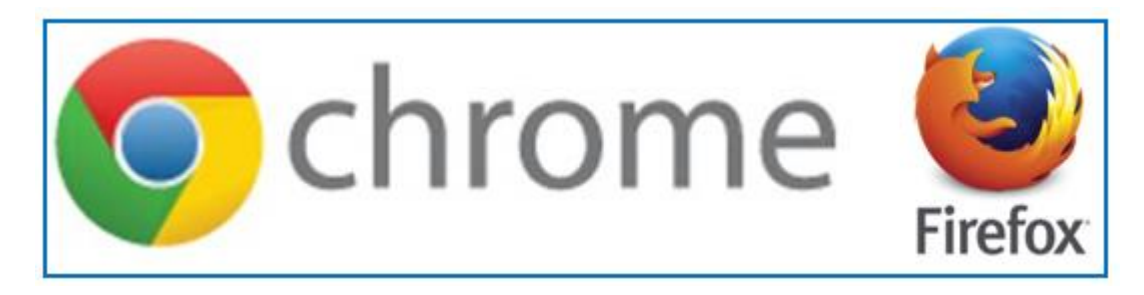

#### **On-Campus Users:**

In order to register, you need to have a connection to UCF\_WPA2 or be on a wired connection (Ethernet) other than UCF Student Housing. <u>Click here</u> for instructions on how to connect to UCF\_WPA2.

#### **Off-Campus Users:**

If you have been given permission, you can use to the UCF Virtual Private Network (VPN) access to EHSA. Click here for instructions about using the VPN.

#### To register for classes via the EHS website use the following steps:

1. Click on "EHS Training"

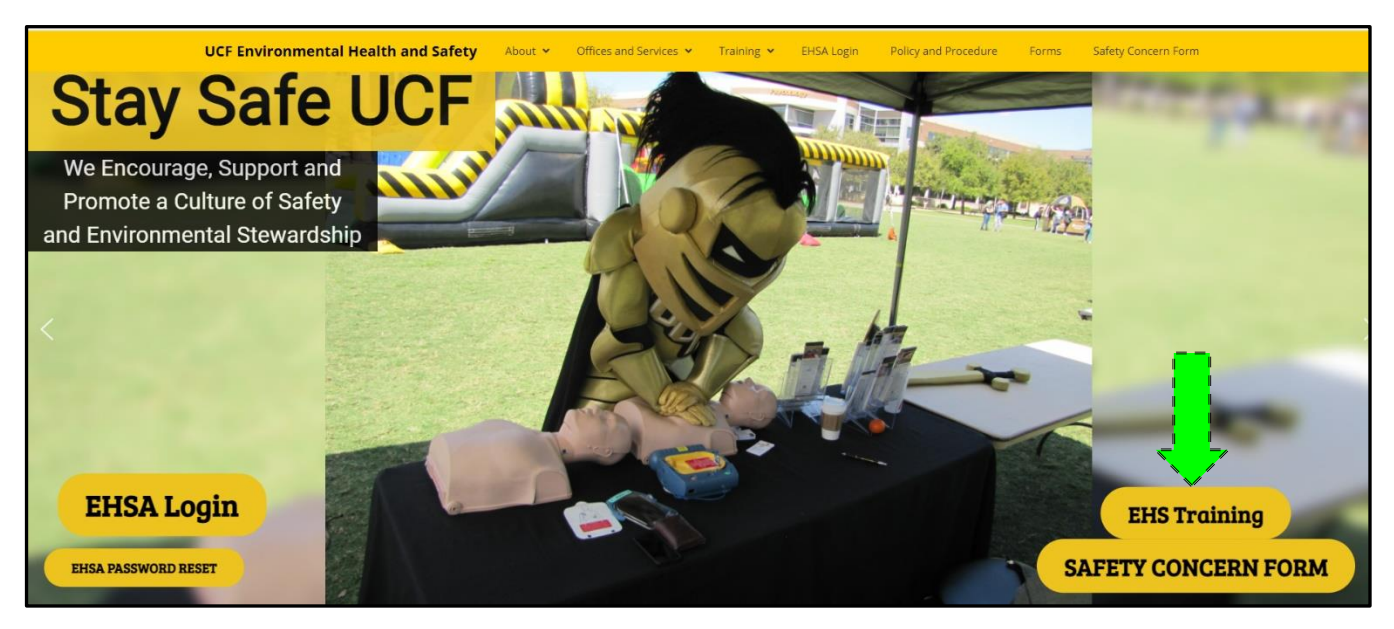

Registering for On-Line EHS Courses

### 2. Login using NID credentials

If this link does not progress, please double check your pop-up blocker (disable or allow to go to EHSA registration)

| 🧐 UNIVERSITY OF CENTRAL FLORIDA                                                                               |                          |
|----------------------------------------------------------------------------------------------------|--------------------------|
|                                                                                                    |                          |
| EH&S Assistant                                                                                                |                          |
| Online Training<br>If you are unable to login,<br>Please click on<br>Training Registration<br>v2.0.7900.29872 |                          |
| Login ID is required                                                                                          | Use NID credentials here |
| Password                                                                                                    |                          |
| ⊘ Sign in                                                                                                    |                          |

- a. If you receive the "Login Failed" message below
  - 1. Click "Cancel"
  - 2. Click "Training Registration" on Login screen:
  - 3. Input your information to register (complete required fields)

|                                                                                                    | ×      |
|----------------------------------------------------------------------------------------------------|--------|
| Login Failed                                                                                                    |        |
| Your credentials are valid, however your user ID is not currently set up in the EHSA sy                                                                                                    | rstem. |
|                                                                                                    | Cancel |
| EH&S Assistant<br>Daline Training<br>Hyou are unable to login.<br>Please click on<br>Training Registration<br>V27002.00<br>Login ID<br>Quy ID<br>Sugn ID<br>Sugn ID | 1      |

Registering for On-Line EHS Courses

# 3. After logging in, select appropriate courses:a. To select Web Based Courses, "select" desired courses on right:

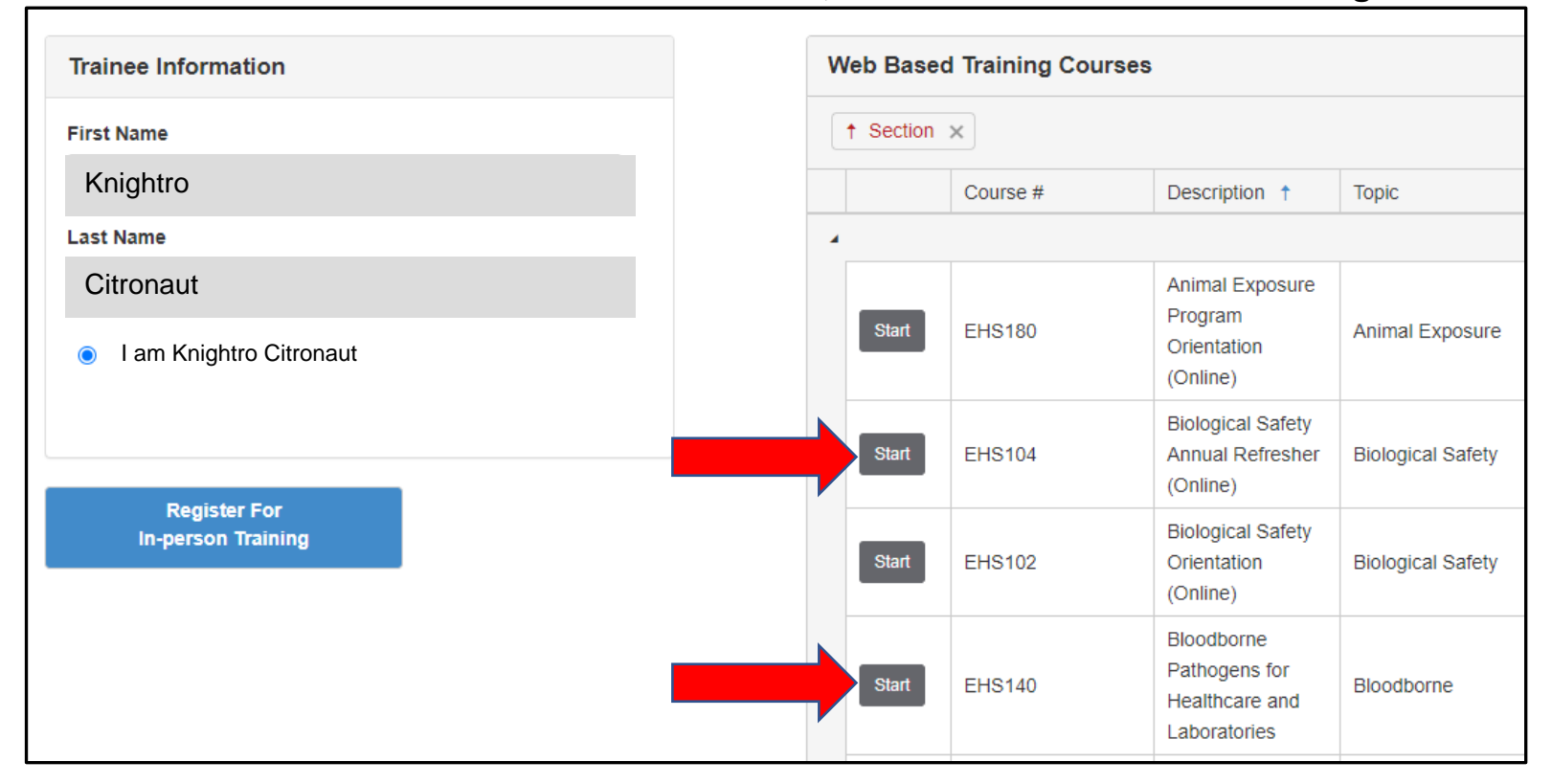

### b. To Register for In-person Training, click In-person link on left:

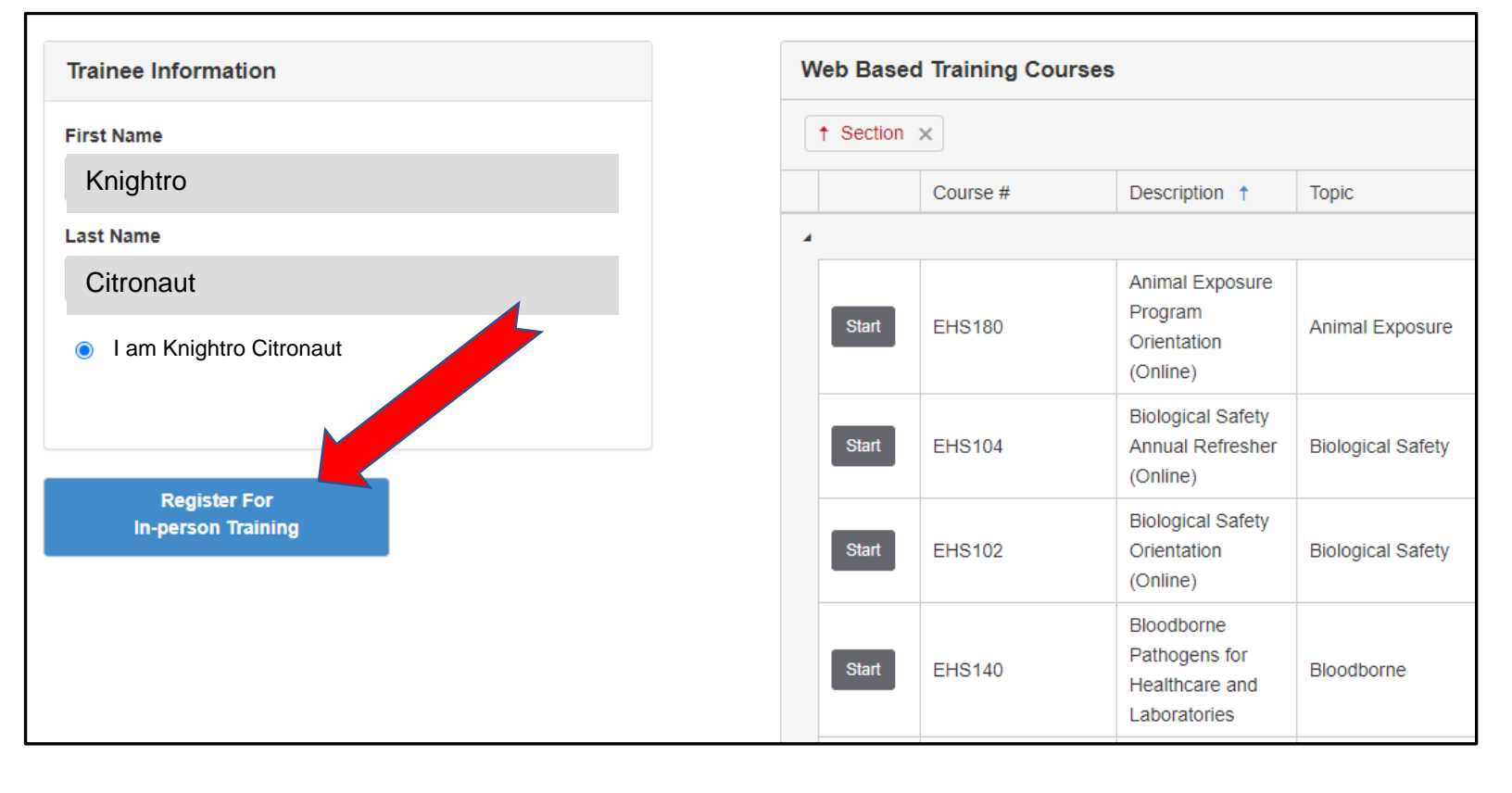

Registering for On-Line EHS Courses

## 4. For Web-based training, proceed to WebCourses to begin activity

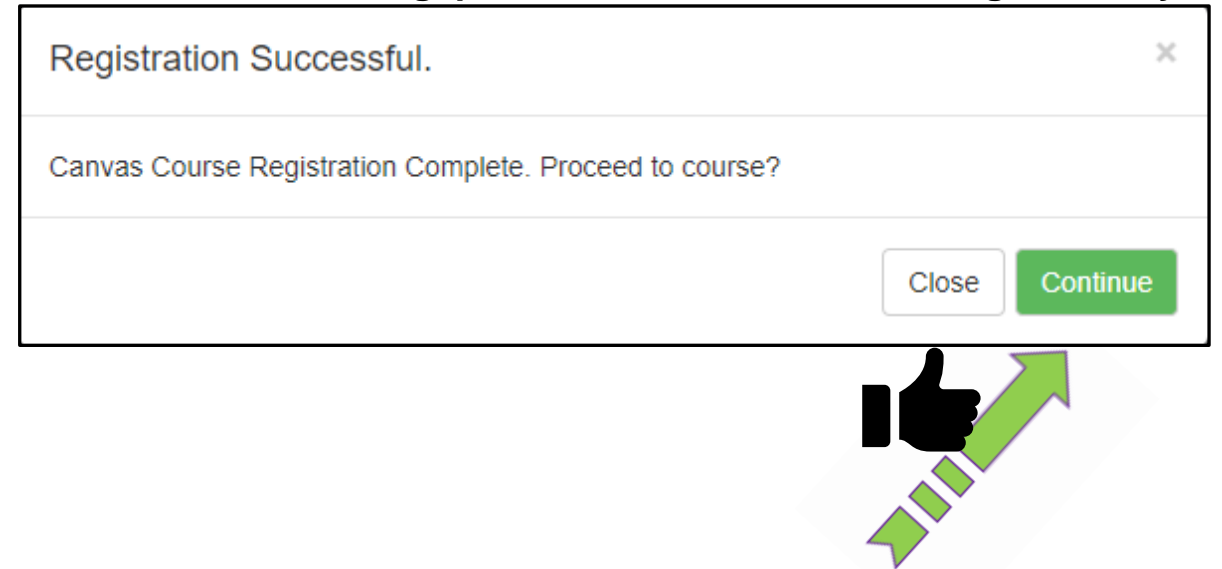